#### Android 설치 방법

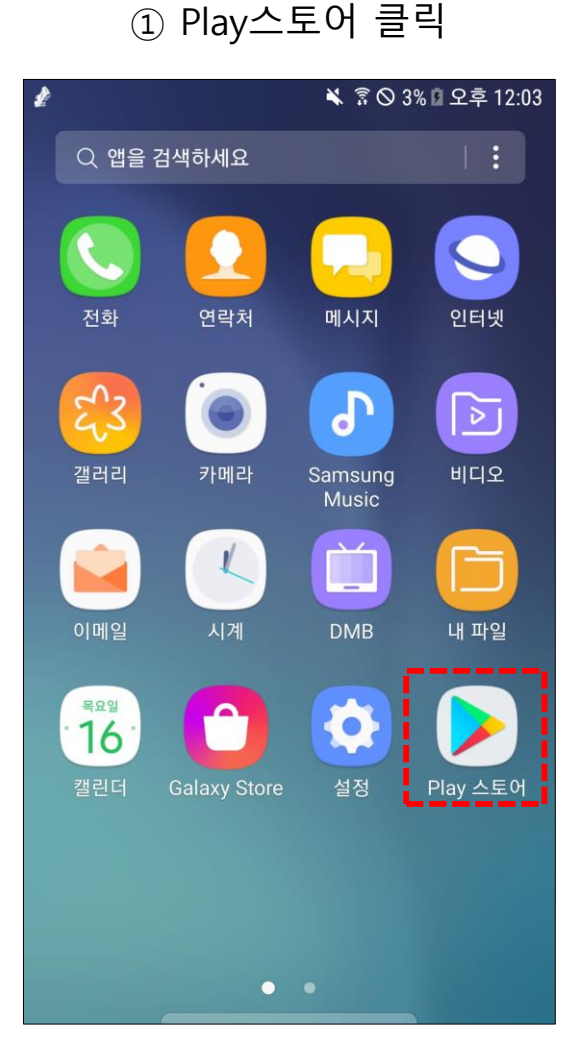

| ② 순천시민카드 검 | İ색 |
|------------|----|
|------------|----|

1

4

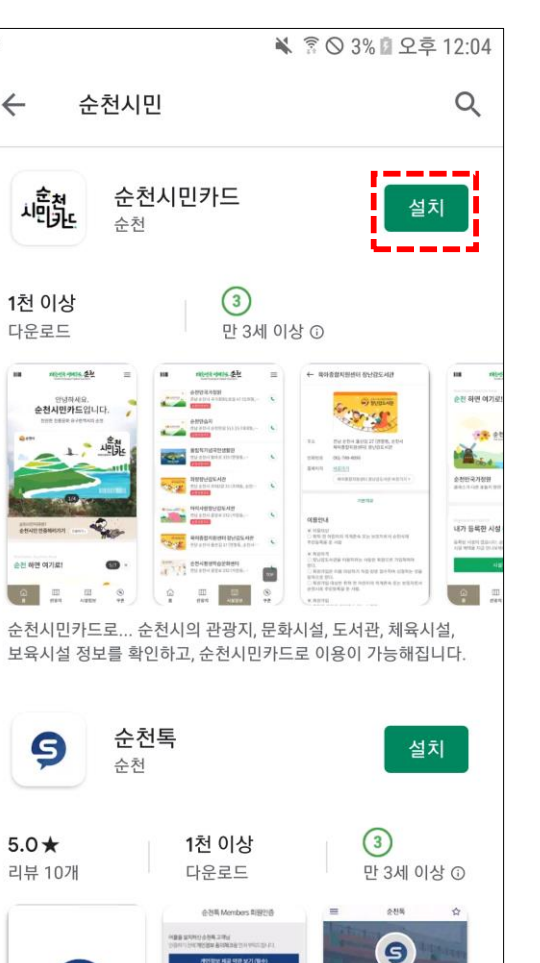

③ [설치] 완료

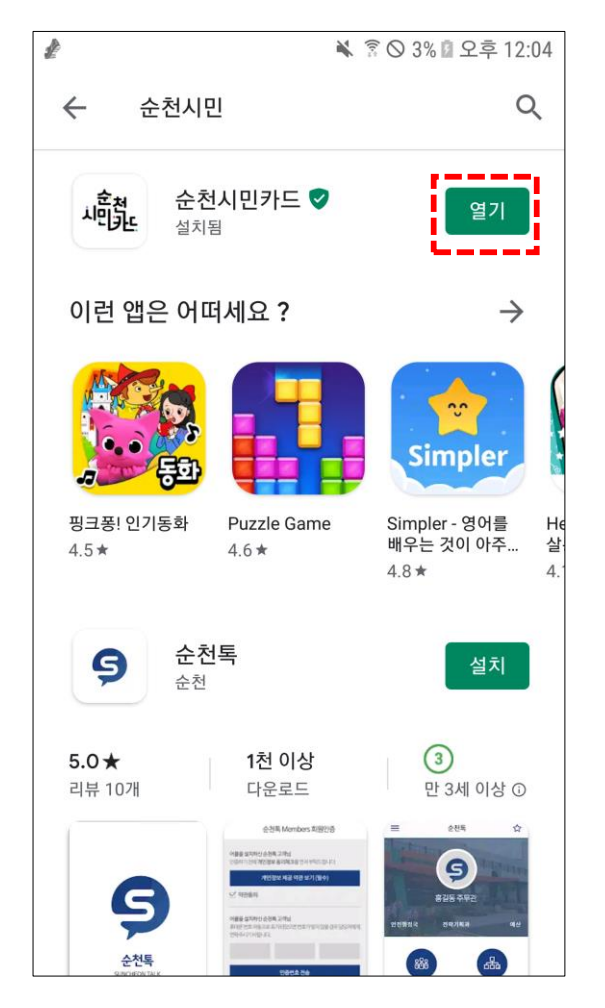

#### ④ APP 바로가기 설치 완료

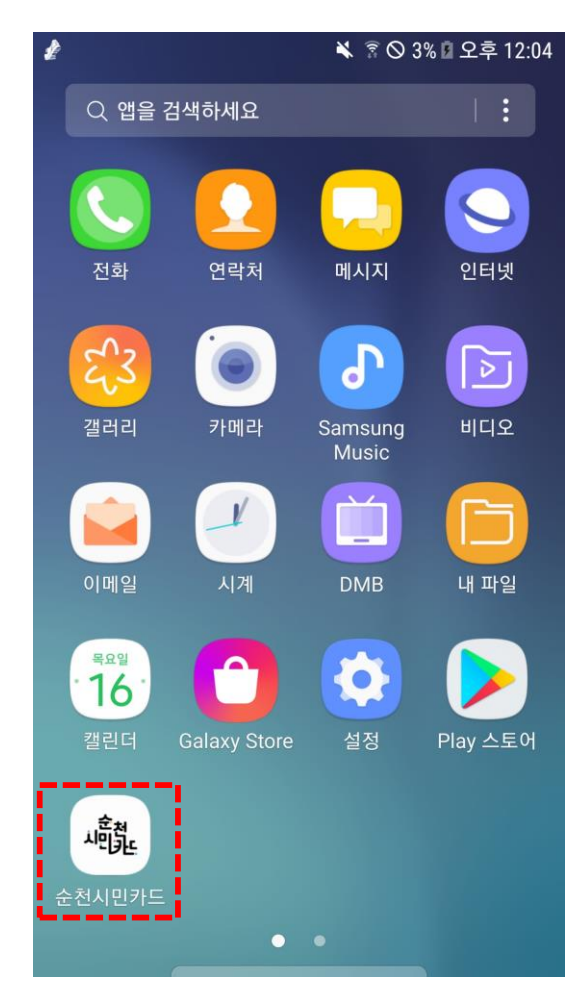

# iOS 설치 방법

① App Store 클릭

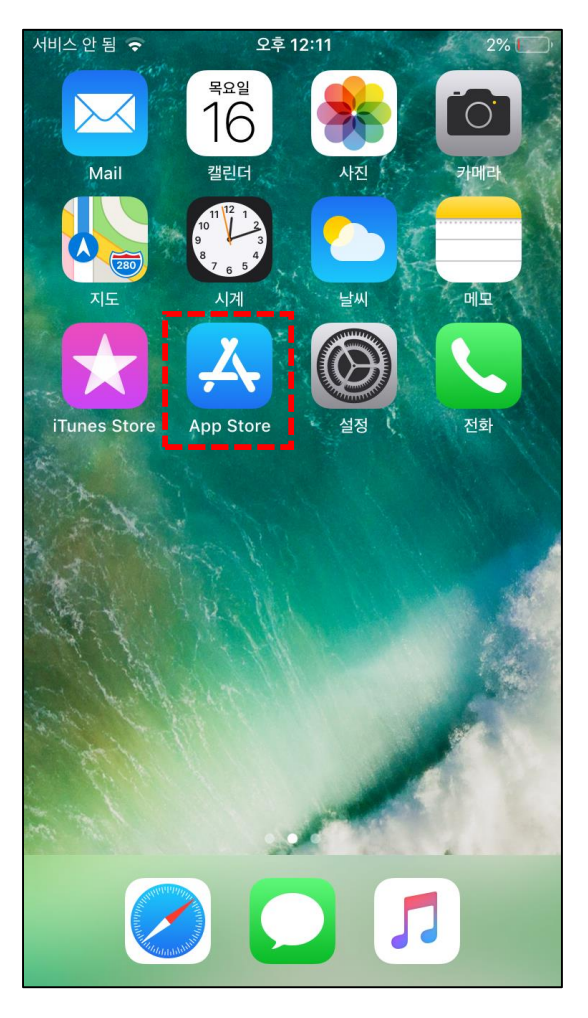

# ② 순천시민카드 검색

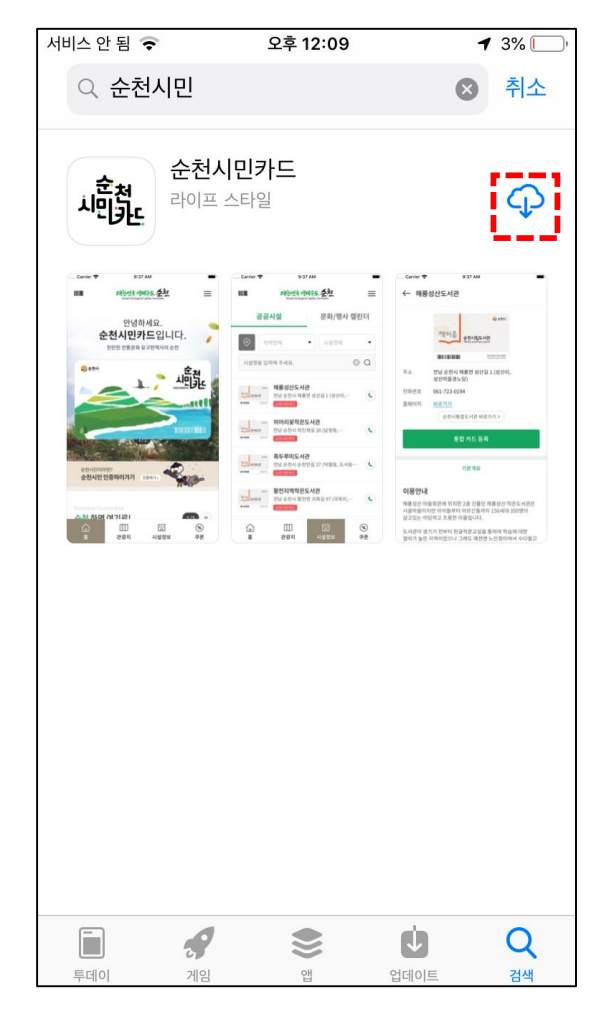

③ [설치] 완료

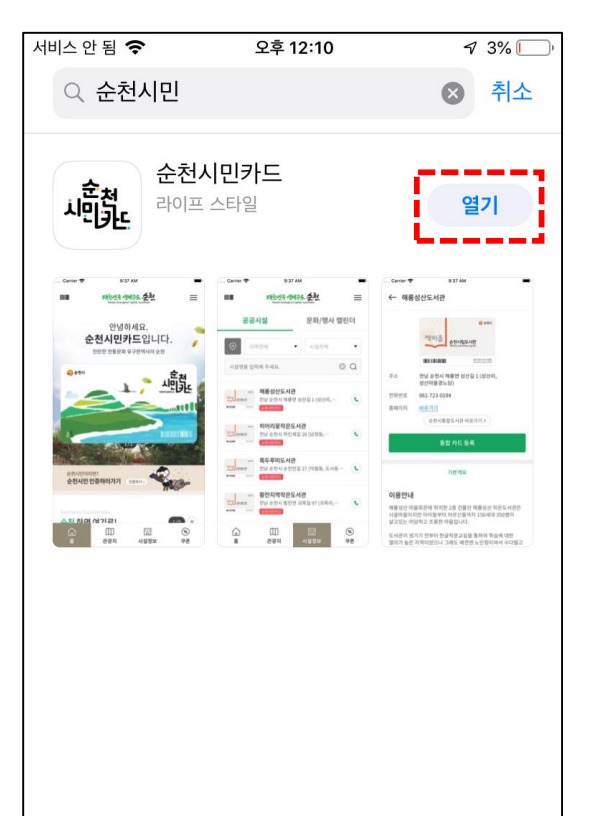

۲

앤

Ų

업데이트

Q

검색

투데이

게임

#### ④ APP 바로가기 설치 완료

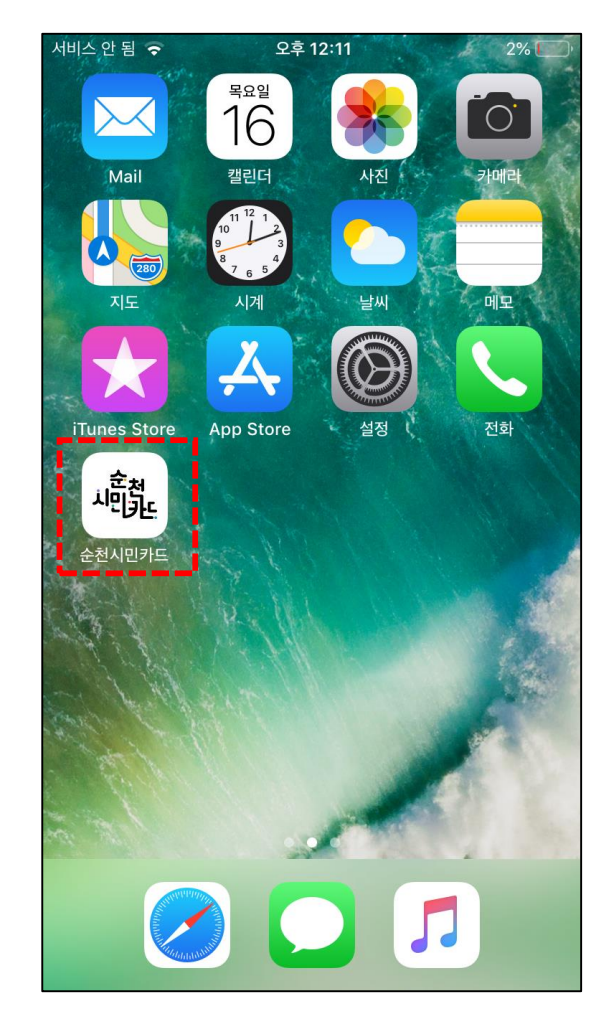

### 순천시민카드 발급 및 인증 (1/3)

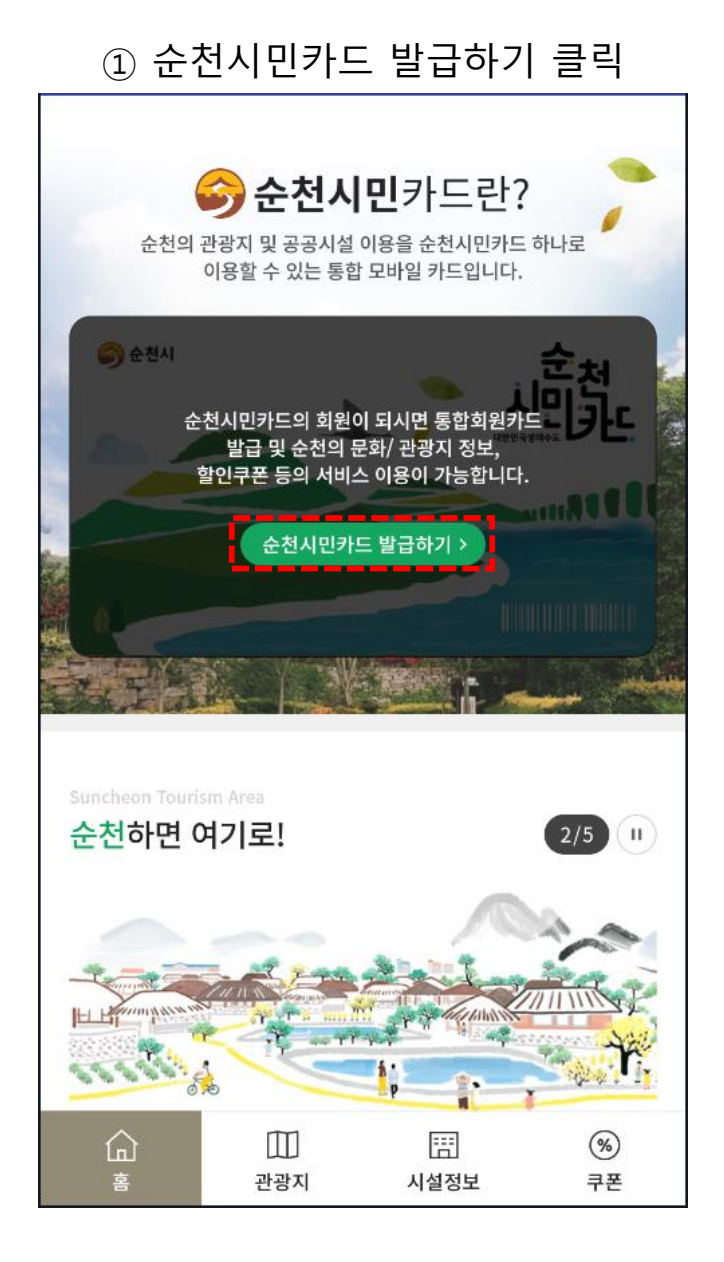

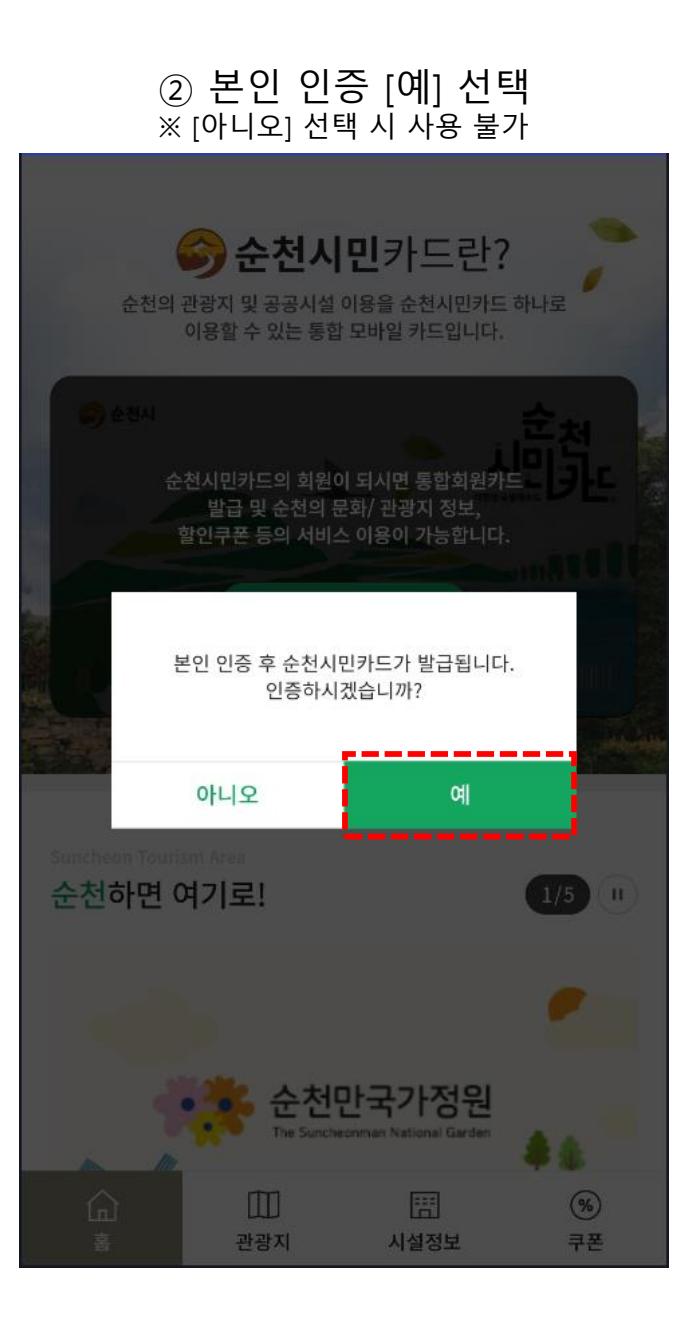

# ③ 회원 유형 선택 신분증 또는 오프라인 시설에 등록된 정보와 동일한 정보 선택 회원가입 $\leftarrow$ 회원유형을 선택해주세요. 일반회원 만 14세이상은 본인인증을 통해서 가입이 가능합니다. 어린이회원 만 14세미만은 본인확인 및 법정대리인 확인이 필요합니다.

## 순천시민카드 발급 및 인증 (2/3)

④ 본인인증 방법 선택 본인인증 시, 사용자 정보와 동일해야 진행 됨

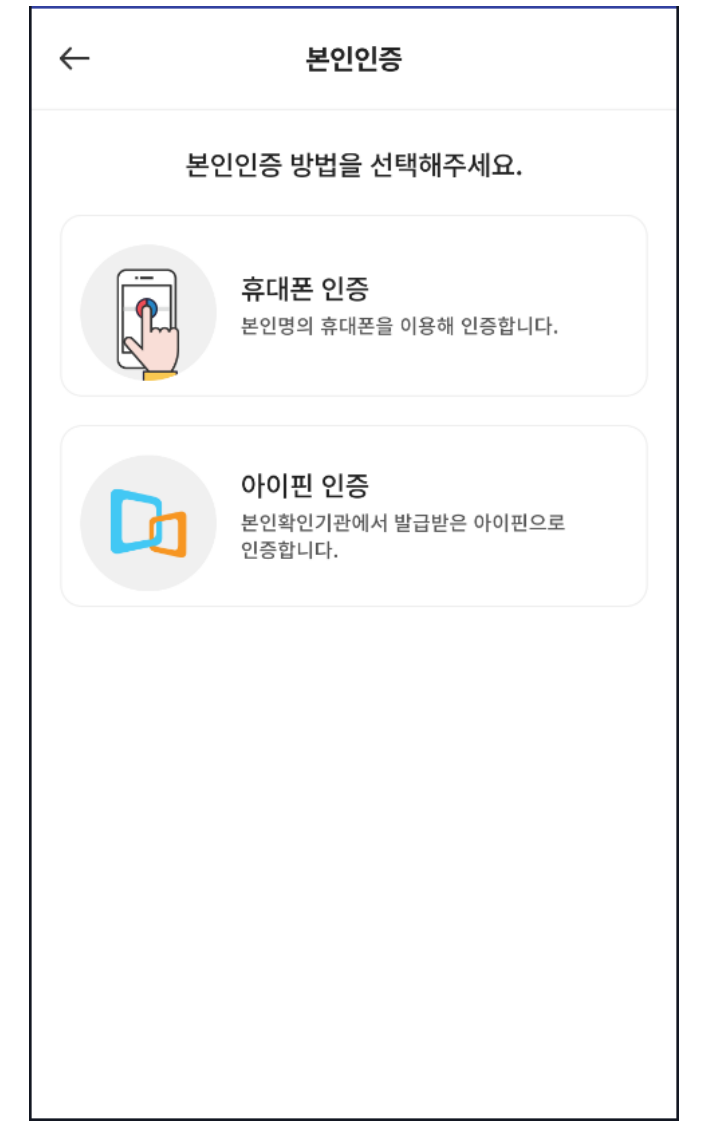

#### ⑤ 휴대폰 인증

| 본인인증                                         | $\times$            |  |
|----------------------------------------------|---------------------|--|
| PASS                                         |                     |  |
| 이용 중이신 통신사를 선택하세요.                           |                     |  |
| SK telecom                                   | kt                  |  |
| 🕒 LG U+                                      | smart save<br>알뜰폰   |  |
| 본인확인을 하기 위한 필수사항에 전체동의합니다.                   |                     |  |
| <u>개인정보이용</u><br>서비스이용약관                     | 고유식별정보처리<br>통신사이용약관 |  |
| 시작하기                                         |                     |  |
|                                              |                     |  |
| 이용약관 개인정보처리방침<br>VeriSign 256-bit SSL 암호화 적용 | SCI 평가정보            |  |

#### ⑥ **휴대폰 인증 절차** 본인인증 시, 사용자 정보와 동일해야 진행 됨

| 본인인증                                                                        | $\times$           |
|-----------------------------------------------------------------------------|--------------------|
| PASS                                                                        |                    |
| <b>PASS 앱을 이용하면</b><br>커피 선물이 팡팡!<br>*본이벤트는자동으로참여되는이벤트이며<br>당첨자는랜덤으로 선정됩니다. | EDIYA<br>COFFEE WA |
| 이름                                                                          |                    |
| 이름                                                                          | 내국인 👻              |
| 주민등록번호(생년월일)                                                                |                    |
|                                                                             | •••••              |
| 휴대폰번호                                                                       |                    |
| - 없이 숫자만 입력                                                                 |                    |
|                                                                             |                    |
| 확인                                                                          |                    |
| 취소                                                                          |                    |

#### 순천시민카드 발급 및 인증 (3/3)

#### ⑦ 순천시민 인증 하기

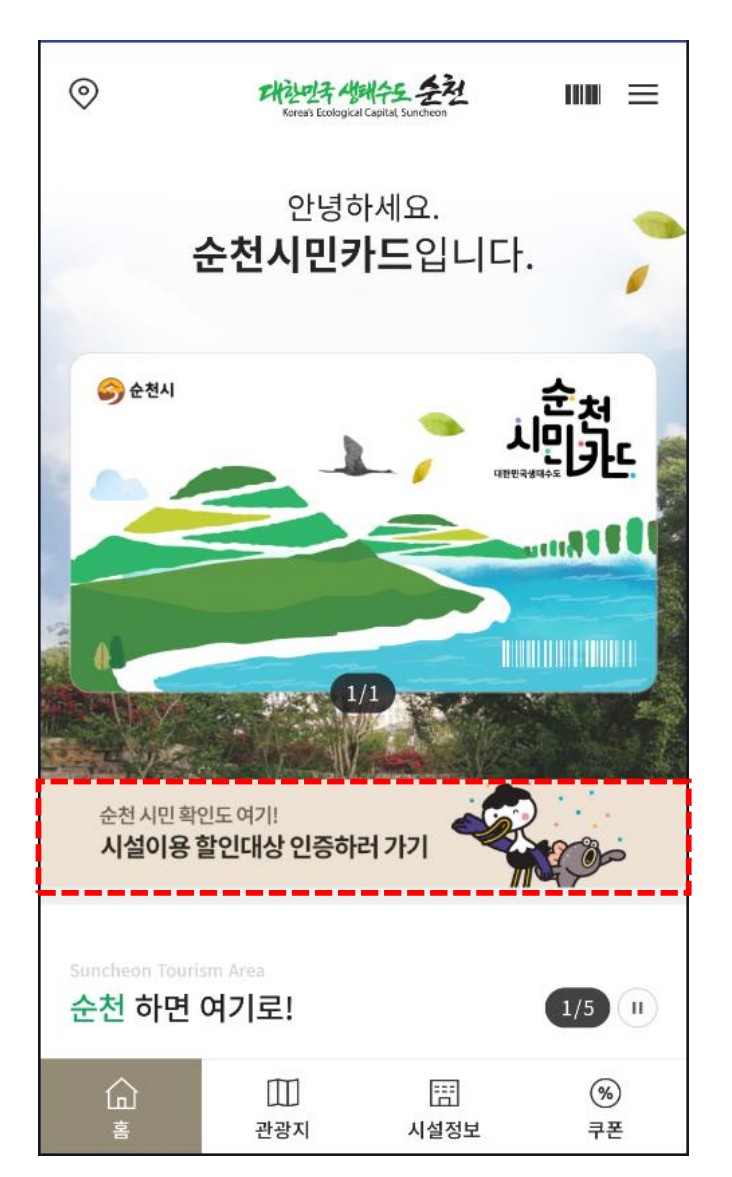

# 본인인증 했던 정보로 확인 시설이용 할인대상 인증 $\times$ 행정안전부 정보 조회에 동의하고 시설 입장 할인 등 시설 이용 혜택을 받으세요. •시설이용 할인대상 인증은 하루동안 유지됩니다. •시설혜택 제공 확인을 위해 순천시민 여부, 다둥이정보, 장애구분, 국가유공자, 차상위 사실여부, 장기기증자 여부, 의사상자 여부를 함께 확인합니다. ✓ 행전안전부 정보 조회 동의 주민등록번호 주민번호 앞자리 노출 -※ 주민등록 번호를 입력 후 '할인대상 인증하기'를 선택하세요. 할인대상 인증하기 취소

⑧ 행전안정부 정보조회 동의

#### ⑨ 할인 대상 인증 완료

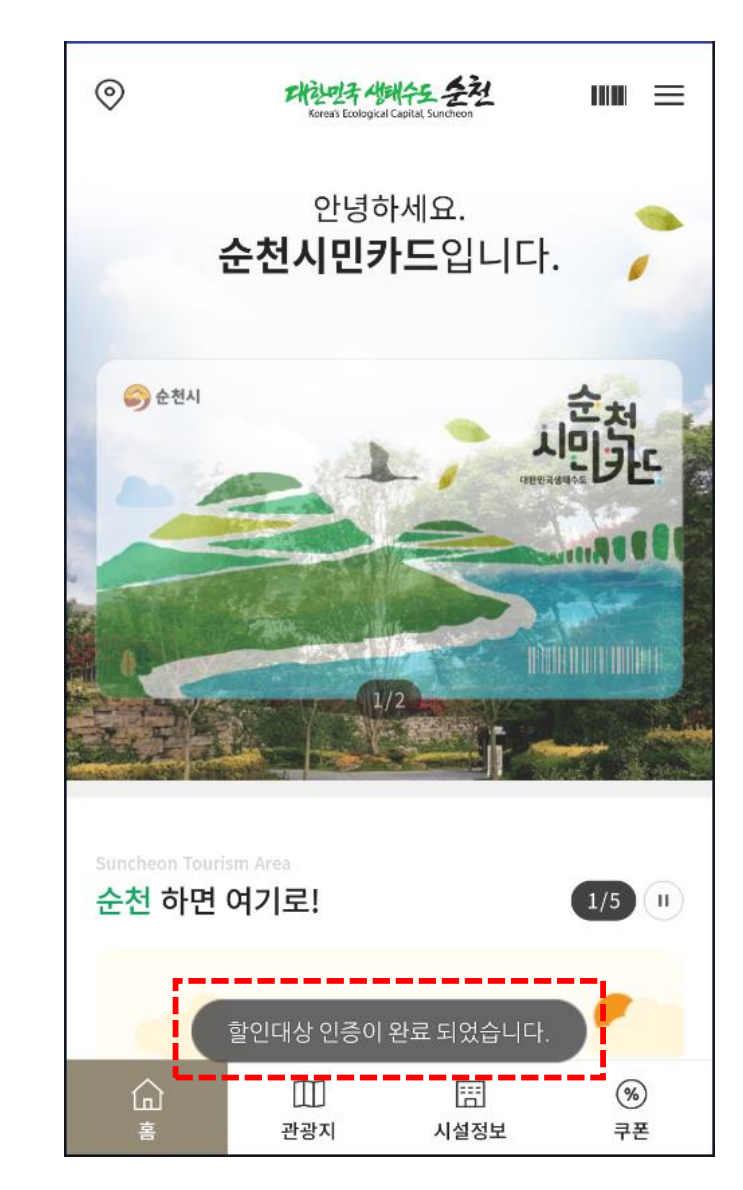